1. Откройте в браузере следующую ссылку:

## https://us04web.zoom.us/j/5841430060?pwd=RGRueHMvY0kzeFFucmIXS2t1WGN4U T09

При использовании компьютера, откроется следующая страница:

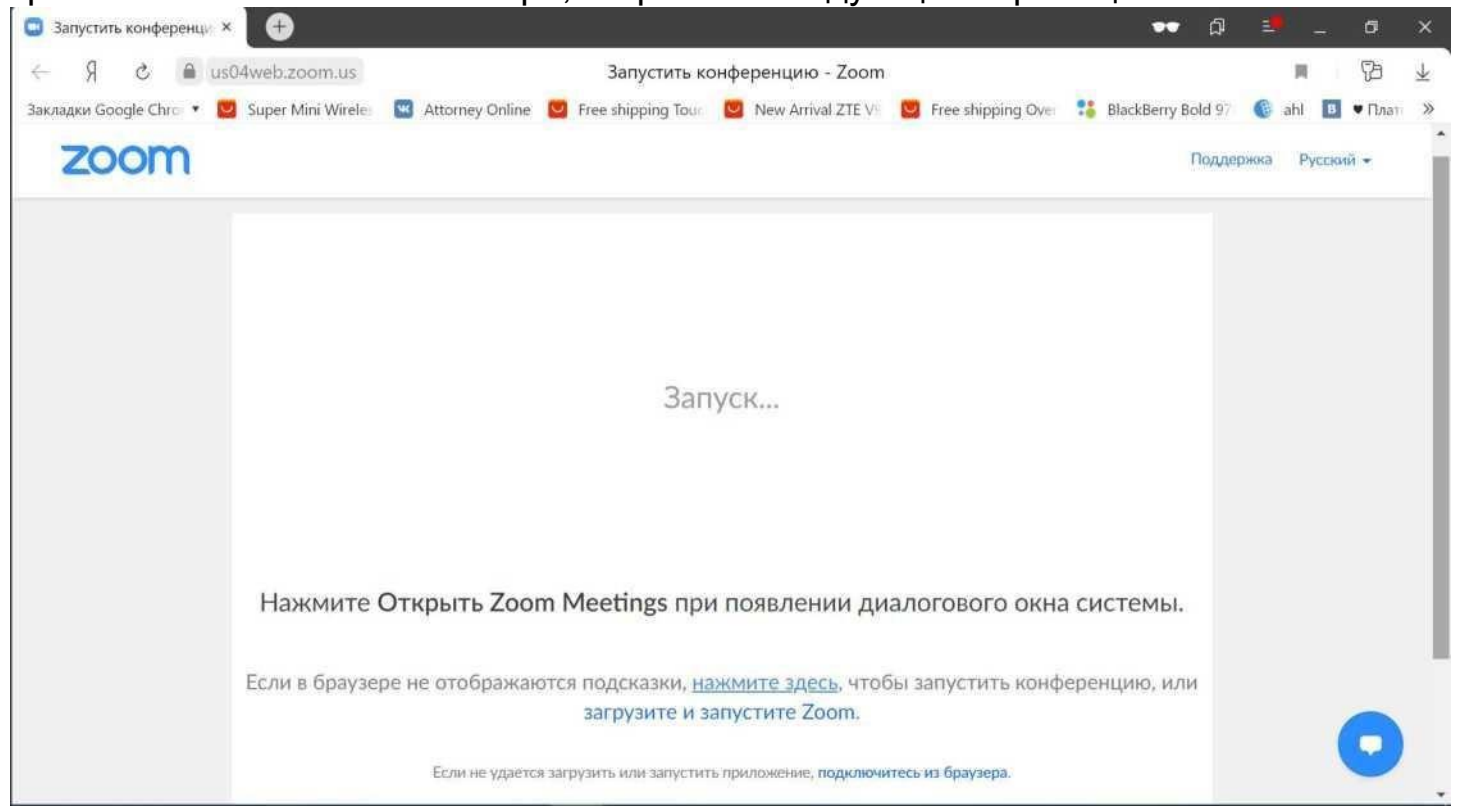

Автоматически загрузится программа ZOOM. Если программа уже установлена Откройте ее:

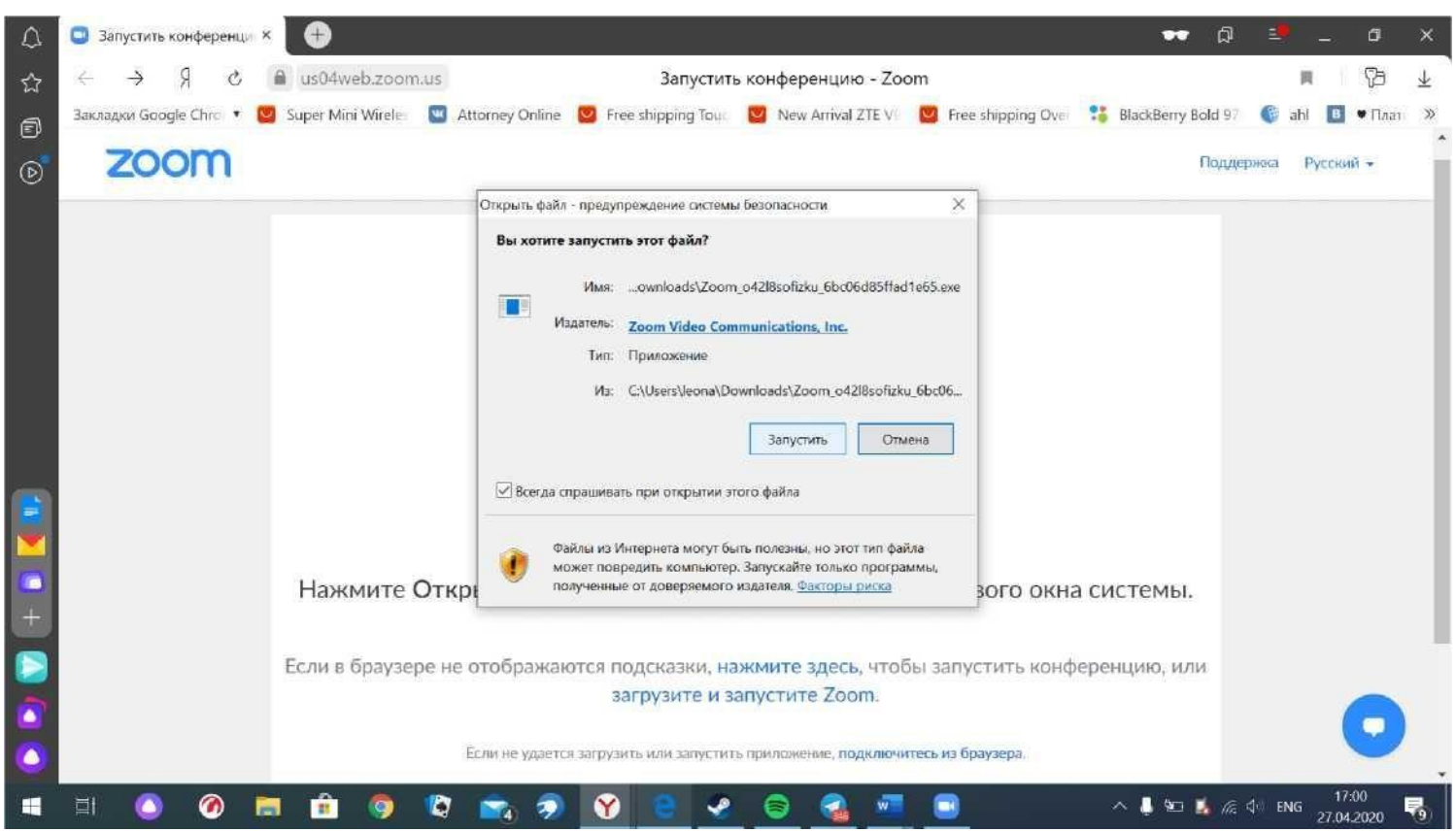

Регистрация участников конференции производится путем оформления электронного билета на площадке TimePad. https://kafedra-sestrinskogodela.timepad.ru/event/1445592/

При входе в конференцию, просьба в поле «Ваше имя» ввести имя в следующем формате.

**ВНИМАНИЕ!** Оргкомитет конференции оставляет за собой право не учитывать участников, подключившихся к конференции под именем, введенным без учета описанной ниже формы.

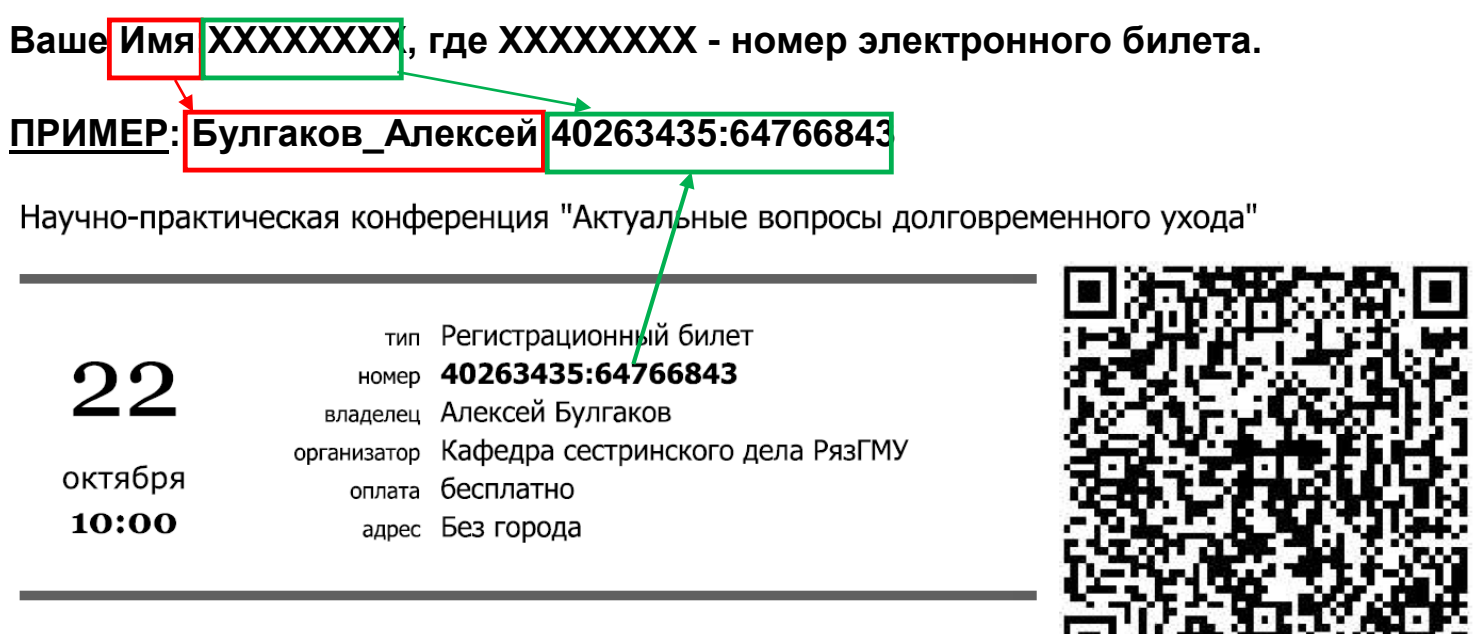

продажа билетов через тімєрар

В последующем диалоговом окне выберите опцию «Подключиться без видео» нажатием соответствующей кнопки, как показано на рисунке ниже.

| Δ | <ul> <li>Запустить конференци: ×</li> </ul>                                                                                                    | ••            | ជ      | -     |                | Ø          | ×  |
|---|----------------------------------------------------------------------------------------------------|---------------|--------|-------|----------------|------------|----|
| 숩 | ← → Я С ▲ us04web.zoom.us Запустить конференцию - Zoom                                                                                                    |               |        | j     | R              | Ø          | ¥  |
| a | Закладки Google Chro 🔹 🙋 Super Mini Wareke 📼 Attorney Online 🧭 Eree chinoing Tour 🕅 New Armal ZTE V 💆 Free chinoing Our                                                                                                    | BlackBerry Bo | id 97  | 6 ał  | 1 0            | • Плат     | 30 |
| 6 | zoom                                                                                                    | 1             | Тоддер | HERE  | Русская        | i.•.       |    |
|   | Всегда показывать диалоговое окно предварительного просмотра видео при подключении     к видеоконференции     Каключиться с видео     Подключиться с видео     Подключиться с видео     Подключиться без видео     Загрузите и запустите Zoom. | системы,      |        | /     |                |            |    |
| 0 | Если не удается запрузить клак запустить приложение, подключитесь из браузера.                                                                                                    |               |        |       |                | 9          |    |
| • | H 🔕 🖉 🖿 🖻 🦁 🛱 🚌 🦻 <u>೪ 😑 &lt; 🗟 🜌 </u>                                                                                                    | ~ 🛢 🖡 🖬 🖠     | i n e  | н рус | 17:0<br>27.04. | 11<br>2020 | 6  |

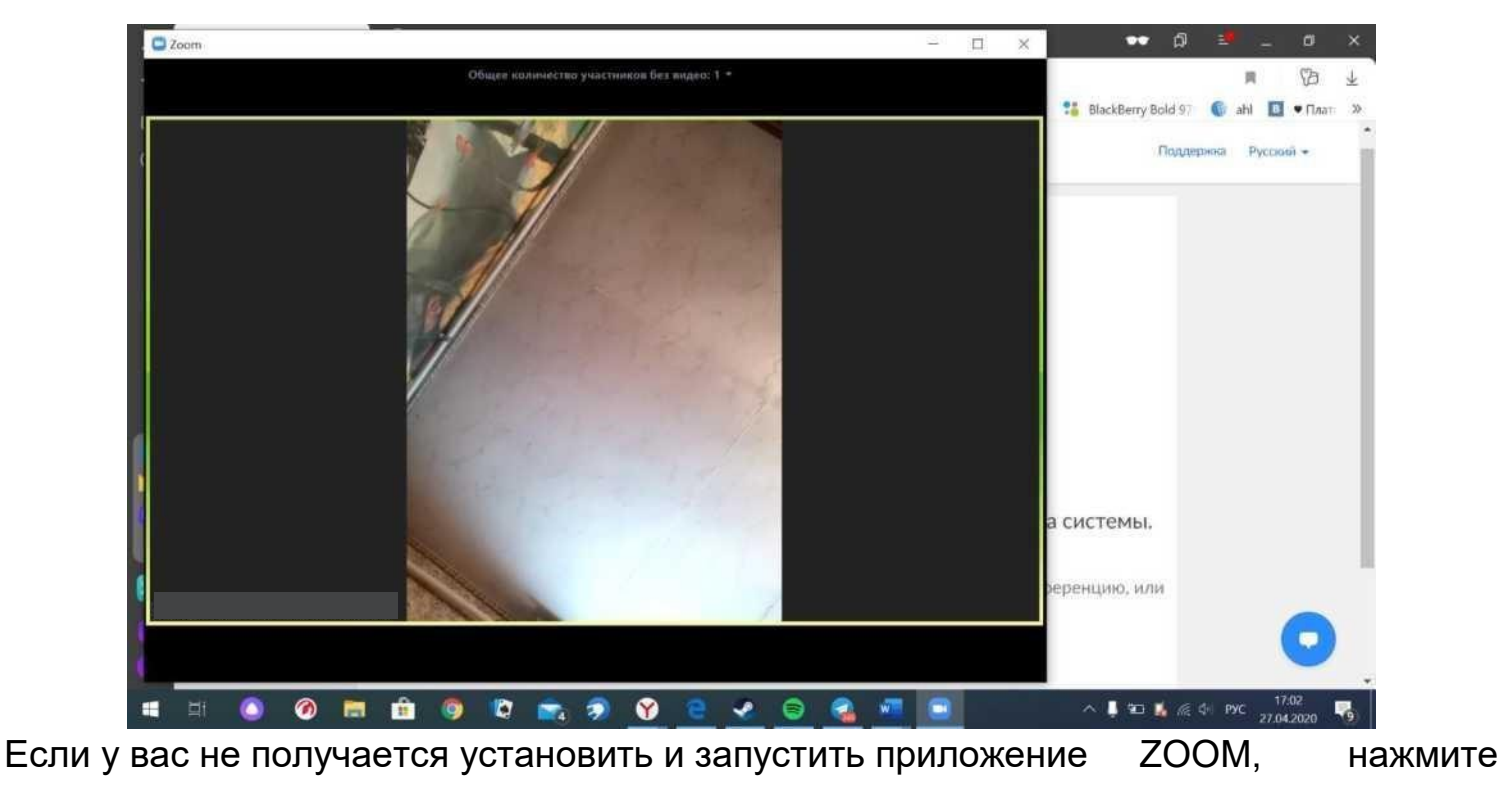

кнопку <u>«подключиться из браузера»</u> на странице конференции.

После этого введите свои имя, фамилию и номер билета.

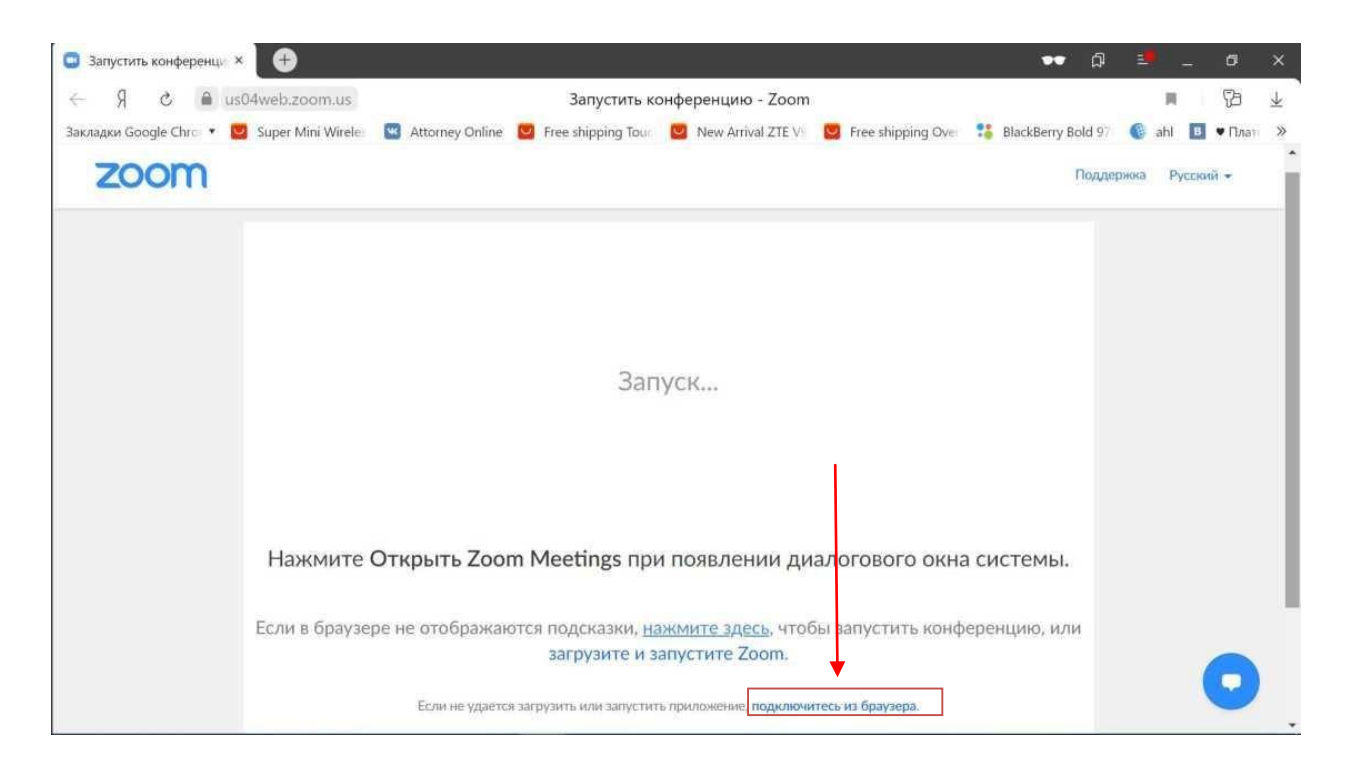

| Δ    | Интернет-Совещание 2 3   | G                                                    |                 |                    |                                                                                                  |                      | 🕶 ជ                  | -        | - 0        | ×    |
|------|--------------------------|------------------------------------------------------|-----------------|--------------------|--------------------------------------------------------------------------------------------------|----------------------|----------------------|----------|------------|------|
| ☆    | ← Я & @ u                | 9 🖒 🖨 us04web.zoom.us Интернет-Совещание Zoom - Zoom |                 |                    |                                                                                                  |                      |                      |          | e 🖓        | 4    |
| A    | Закладки Google Chro 🔻 🕻 | 3 Super Mini Wireles                                 | Attorney Online | 🛛 Free shipping To | us 💟 New Arrival ZTE V                                                                           | 😰 Free shipping Ove  | 1 BlackBerry Bold 97 | 🕼 ahl    | 🖪 🛡 Пла    | т: » |
| 6    |                          |                                                      |                 |                    |                                                                                                  |                      |                      |          |            | Î    |
| 9    | ZOOM PO                  | иения -                                              | ВОЙТИ В КС      | нференцию ор       | ГАНИЗОВАТЬ КОНФЕРЕНЦИ                                                                            | ию - войти в систему | ЗАРЕГИСТРИРУ         | йтесь бі | сплатно    |      |
|      |                          |                                                      |                 | Join               | a Meeting                                                                                        |                      |                      |          |            |      |
|      |                          |                                                      | Ваши ими        |                    |                                                                                                  |                      |                      |          |            |      |
|      |                          |                                                      | Ваше            | MMS                |                                                                                                  |                      |                      |          |            |      |
|      |                          |                                                      | Весдито п       | дан билмарааа      |                                                                                                  |                      |                      |          |            |      |
| P    |                          |                                                      | Enter           | aptcha code        | C                                                                                                |                      |                      |          |            |      |
|      |                          |                                                      | X               | TOR~               | 1<br>2<br>2<br>3<br>3<br>3<br>3<br>3<br>3<br>3<br>3<br>3<br>3<br>3<br>3<br>3<br>3<br>3<br>3<br>3 |                      |                      |          |            |      |
|      |                          |                                                      |                 |                    |                                                                                                  |                      |                      |          |            |      |
|      |                          |                                                      | 6               |                    |                                                                                                  |                      |                      |          | 6          |      |
|      |                          |                                                      | 000             |                    | Воити                                                                                            |                      |                      |          | C          |      |
|      |                          |                                                      |                 |                    |                                                                                                  |                      |                      |          | 16-44      | -    |
| Sec. | ㅋ 🔘 🧶 🖡                  | 🧐                                                    | 🖉 📷 🤣           | <b>X</b> e •       | e 😺 🚳 📲                                                                                          |                      | ^ 🚽 🖬 🚺 🦟            | do bac   | 27.04.2020 | -0   |

Если в процессе подключения, программа запросит введение идентификатора конференции и пароля, то введите следующие значения в соответствующие поля

**Идентификатор конференции:** 584 143 0060 **Код доступа:** zBJya1